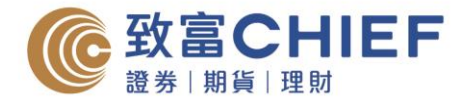

# 電子結單指南 - 注意事項

- 1. 登入自助通後,如閒置超過20分鐘,帳戶會自動登出。
- 如網上版無法檢視結單,請先檢視您的瀏覽器是否啟動了「彈出式視窗攔截器」或「封鎖 快顯視窗」的功能,並請將此功能關閉。(如:IE 快顯封鎖程式、Yahoo 工具列、Google 工 具列、MSN 工具列等)。
- 3. 如您希望以郵遞收取結單,請致電客戶支援熱線 (852) 2500 9199。

# 電子結單指南 – IOS

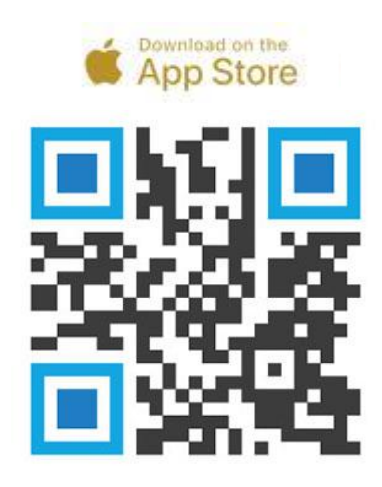

#### 步驟1

透過以下渠道下載「自助通」智能手機應用程式。

- 1. 掃瞄左邊 QR Code
- 2. 於 App Store 搜尋「ChiefEasy」
- 或使用以下網址 https://apple.co/2WQIyV7

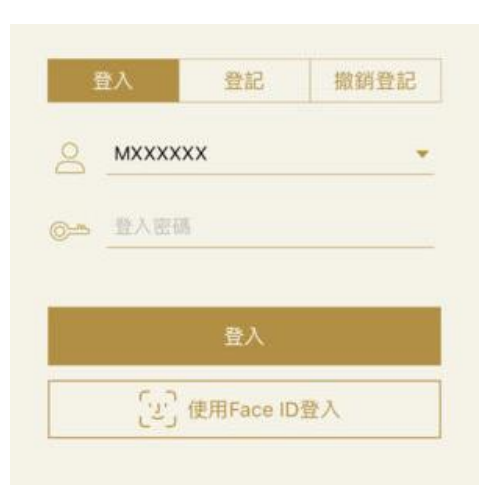

## 步驟 2

輸入帳戶號碼及密碼登入致富投資帳戶(自助通客戶號碼只需輸入數字,不需要輸入英 文字母。如 P12345,則輸入12345。)

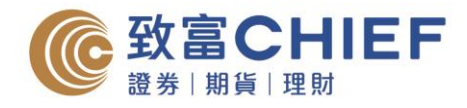

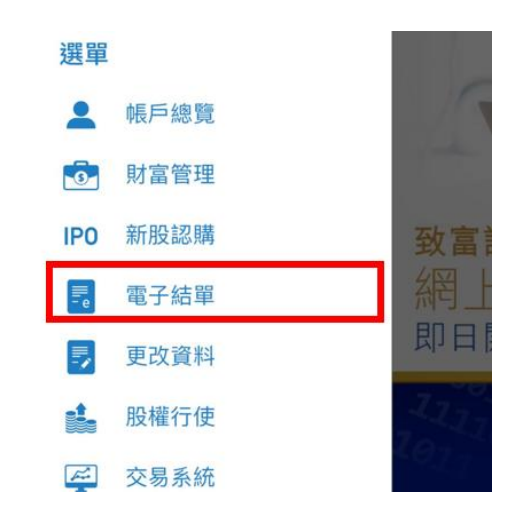

**步驟3** 於選單中選擇「電子結單」,再按「查閱電 子結單」。

| 選擇戶口    |    |
|---------|----|
| 環球證券帳,  | Þ  |
| 戶口沒有日結單 |    |
|         |    |
| 查閱日     | 結單 |
| 戶口沒有月結單 |    |
|         |    |
| 杏園日     | 结留 |

# 步驟4 選擇帳戶類別,以查看該帳戶的電子結單。

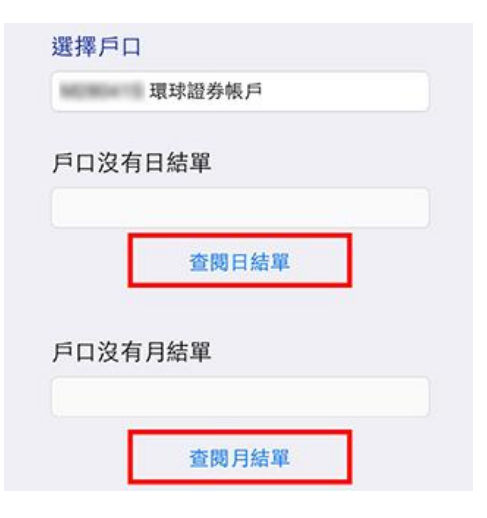

#### 步驟5

選擇日期或月份,再按「查閱日結單」或 「查閱月結單」,即可閱覽。

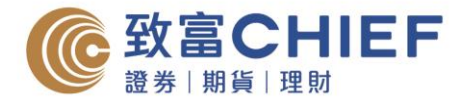

# 電子結單指南 – Android

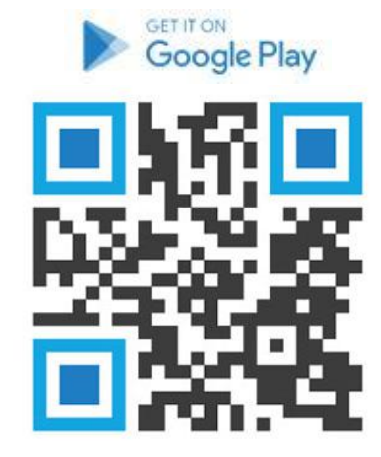

#### 步驟1

透過以下渠道下載「自助通」智能手機應用程式。

- 1. 掃瞄左邊 QR Code
- 2. 於 App Store 搜尋「ChiefEasy」
- 3. 或使用以下網址 https://bit.ly/2XpOvHM

|        | 身份驗證    |      |
|--------|---------|------|
| 帳戶號碼   |         |      |
| 如帳戶為P1 | 234,請輸入 | 1234 |
| 密碼     |         |      |
|        |         |      |
| L      |         |      |
|        | 品を加定    |      |
| 🗌 儲存帳戶 | 號碼      |      |

## 步驟2

輸入帳戶號碼及密碼登入致富投資帳戶(自助通客戶號碼只需輸入數字,不需要輸入英 文字母。如P12345,則輸入12345。)

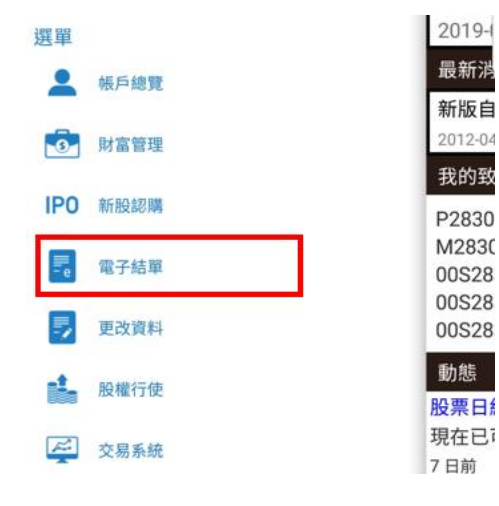

### 步驟3

成功登入「自助通」後,點選左邊的「電子 結單」。

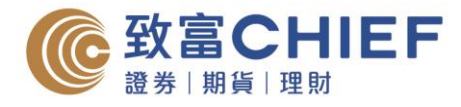

| 〈 🔚 查閱電子結單 |   |
|------------|---|
| 選擇戶口       |   |
| 期貨帳戶       |   |
| 期貨帳戶       | í |
| 股票期權帳戶     |   |
| 環球證券帳戶     | i |
| 現金託管帳戶     |   |

# 步驟 4

選擇帳戶類別,以查看該帳戶的電子結單。

| 〈 🔚 查閱電子結單 💦 🕻 |  |  |  |  |  |
|----------------|--|--|--|--|--|
| 選擇戶口           |  |  |  |  |  |
| 現金託管帳戶         |  |  |  |  |  |
| 查閱日結單          |  |  |  |  |  |
| 2013 - 11 - 18 |  |  |  |  |  |
| 查閱日結單          |  |  |  |  |  |
| 查閱月結單          |  |  |  |  |  |
|                |  |  |  |  |  |

## 步驟 5

選擇日期或月份,再按「查閱日結單」或 「查閱月結單」,即可閱覽。

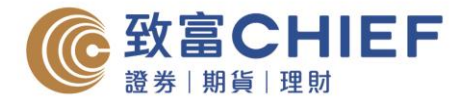

# 電子結單指南 - 網上版

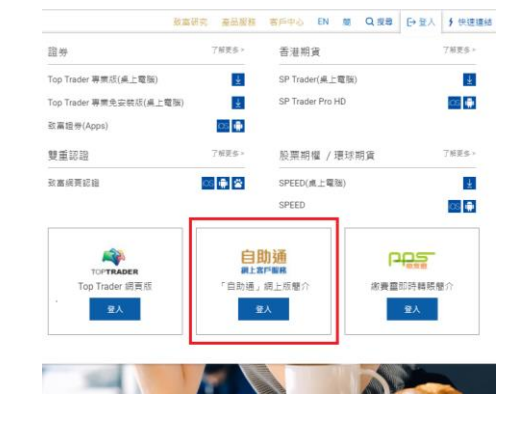

**步驟1** 透過以下鏈結登入「自助通」網上客戶服務 平台。 https://chiefeasy.chiefgroup.com.hk/

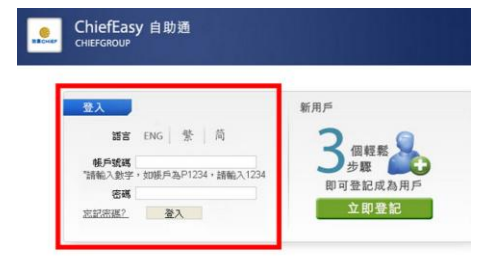

### 步驟 2

輸入帳戶號碼及密碼登入致富投資帳戶(自助通客戶號碼只需輸入數字,不需要輸入英 文字母。如P12345,則輸入12345。)

| ChiefEasy 自助通 |             |           |      | # 於2014年12月31日前申請月供股票計劃, 其字24編月佣金: |        |      |        |
|---------------|-------------|-----------|------|------------------------------------|--------|------|--------|
| CHIEFGHOUP    |             | 查路        | 私子結單 | 申請電子結單                             | (2)(S) | #實證是 |        |
|               | 連接手口        | 選擇戶口 ; NS |      | +++; 默葉期階級戶                        |        |      |        |
| 主页            | 100000      | 戶口發感      | 病務   |                                    |        |      | 戶口服    |
| 银戶總號          | 十一月         |           | MS   | +++                                |        |      | 現代の    |
| 新脱滤鞘          |             |           | MS   | +++                                |        |      | 現状語    |
| 電子結單          | <u>9</u> 23 | -         | MS   | _                                  |        | _    | 76 M M |
| 更改資料          | 2           |           | 28   | 29                                 | 20     |      | 1      |
| 股權行使          |             |           | 4    | 8                                  | 6      | 7    | 8      |
| 交易不統          |             | 0         | 11   | 12                                 | 13     | 14   | 15     |
| 副相信和          | 1           | 7         | 10   | 10                                 | 20     | 21   | 22     |
| 其他服務          | 1           | 4         | 23   | 26                                 | 27     | 25   | 27     |
| Bond          |             |           | -    |                                    |        |      |        |

## 步驟3

成功登入「自助通」後,點選左邊的「電子 結單」,選按帳戶號碼,以查看該帳戶的電 子結單。

| 201月日     | D H     |        |                            |    |        |  |  |
|-----------|---------|--------|----------------------------|----|--------|--|--|
| ChiefEa   | asy 自助通 |        |                            |    |        |  |  |
| CHIEFGROU |         | 查爾電子編單 | <b>查爾電子編單</b> 申請電子編單       |    | 臺灣和華語言 |  |  |
|           | 選擇戶口    | ; MS   | ;现金託管纸户                    |    |        |  |  |
| 主页        |         |        |                            |    |        |  |  |
| 級戶總費      | 十一月 201 | 法定间接力量 | <u>十一月 2013</u><br>十月 2013 |    |        |  |  |
| 斯拉認與      | 呈期日     |        | 九月 2013                    | 1  |        |  |  |
| 電子結單      | 27      | 28     | 七月 2013                    |    | -88    |  |  |
| 更改資料      |         |        | VHENE                      |    |        |  |  |
| 股權行使      | 3       | 4      | 5                          |    | 7      |  |  |
| 交易系統      | 10      | 11     | 12                         | 13 | 14     |  |  |
| 評程信制      | 17      | 18     | 19                         | 20 | 21     |  |  |
| 其他服務      | 24      | 25     | 26                         | 27 | 28     |  |  |
| Bond      |         |        |                            |    |        |  |  |

#### 步驟4

選按月份及日期以查看 PDF 格式的電子結單。